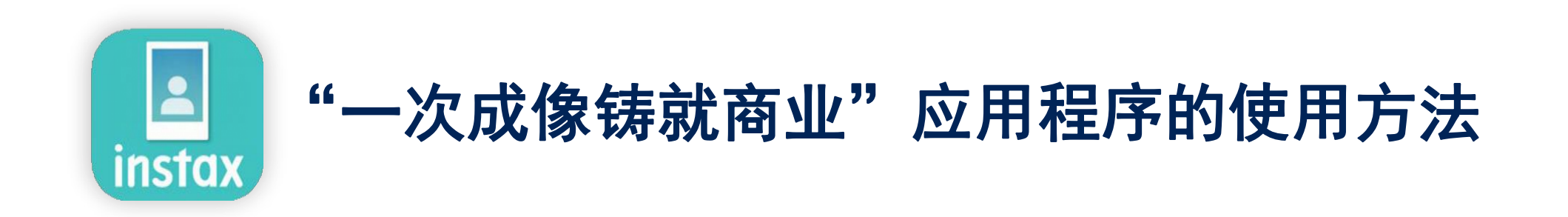

| 使用范例                                      | 2   |
|-------------------------------------------|-----|
| 物料准备                                      | 3   |
| 在使用应用程序前创建框架图象                            | 4~6 |
| INSTAX mini 🔰 INSTAX SQUARE 🔰 INSTAX WIDE |     |

| 主界面    |               | 7  |
|--------|---------------|----|
| 》准备    | 创建模板          | 8  |
|        | 模板预览          | 9  |
|        | 共享模版          | 10 |
|        | 模板列表          | 11 |
| ⊗拍摄/打印 | 选择模板          | 12 |
|        | 打印 ① 拍摄和打印    | 13 |
|        | ❷ 从照片文件夹中打印图像 | 15 |
| 🛾 统计   | 检查打印结果        | 16 |
| 附加功能   |               | 17 |

# 使用范例

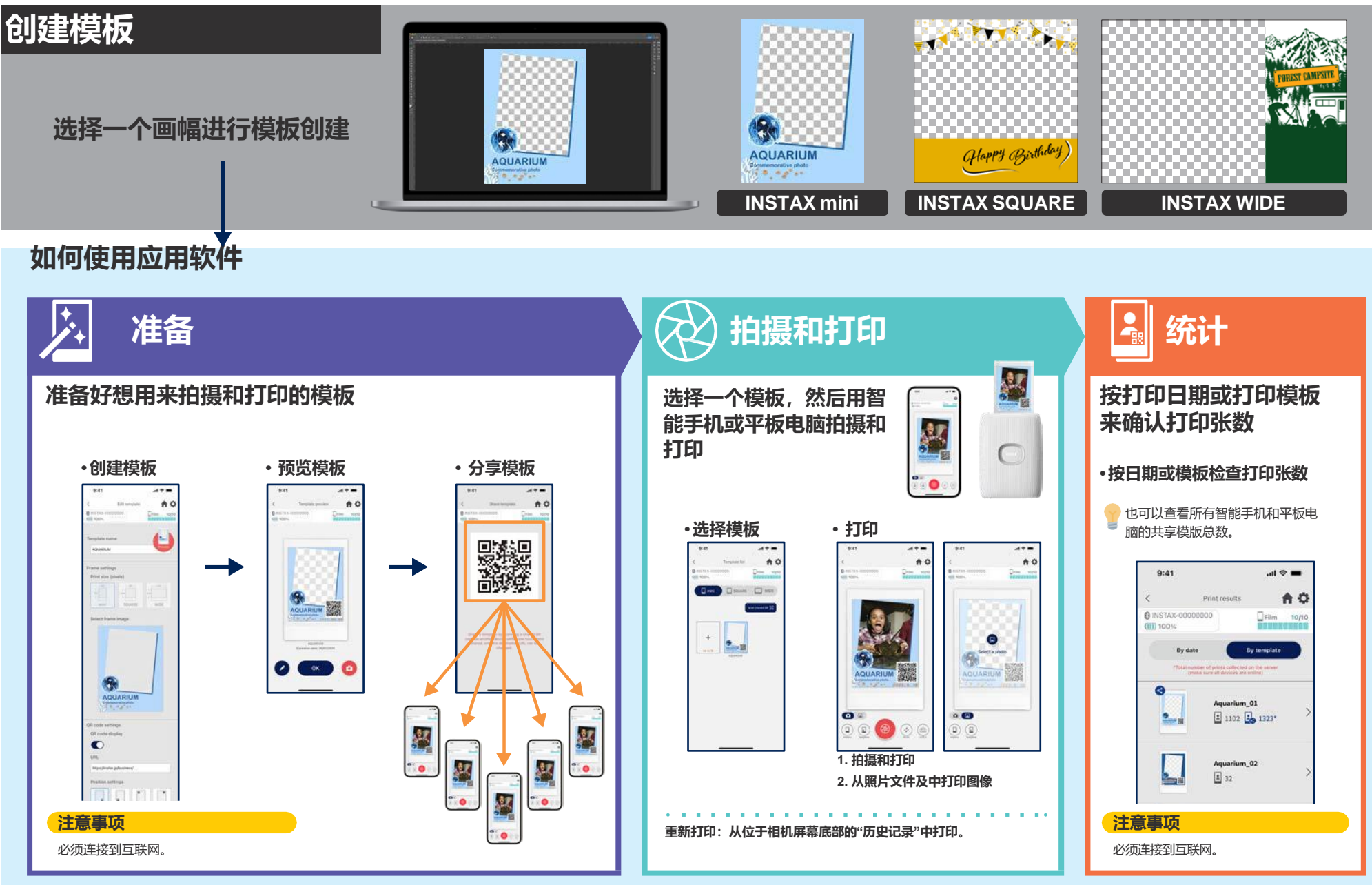

### INSTAX Link一次成像打印机系列

#### **INSTAX mini Link 2**

INSTAX SQUARE Link

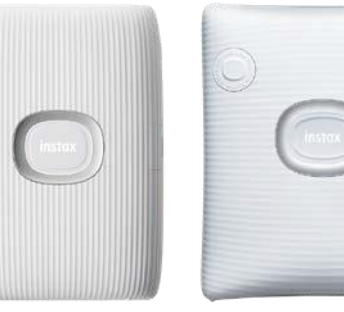

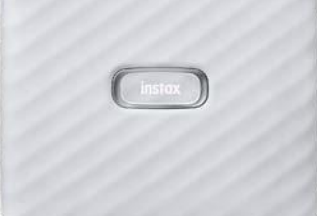

**INSTAX Link WIDE** 

\* 关于打印机连接(蓝牙)设置,请参阅设备附带的操作手册。 \* 上述未指明的照片打印机不能保证正常工作。

### 一次成像相纸INSTAX mini, SQUARE 或 WIDE

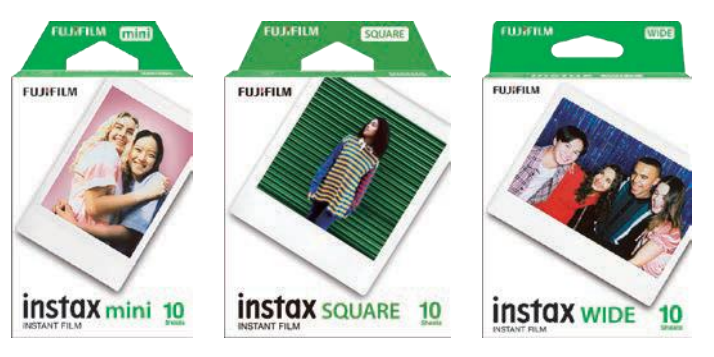

请务必使用正确的相纸尺寸。

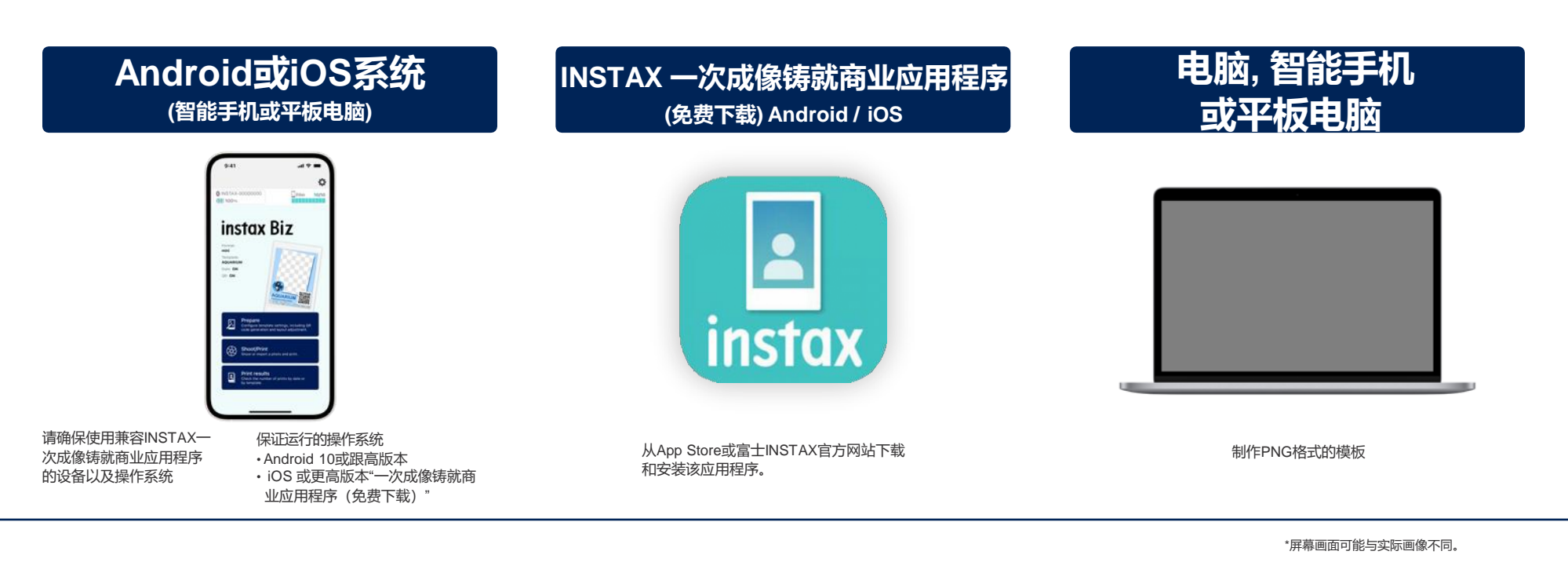

## 使用应用程序之前

制作原创模板

## INSTAX mini

### 在电脑、智能手机或平板电脑上通过图像编辑软件制作原创模板

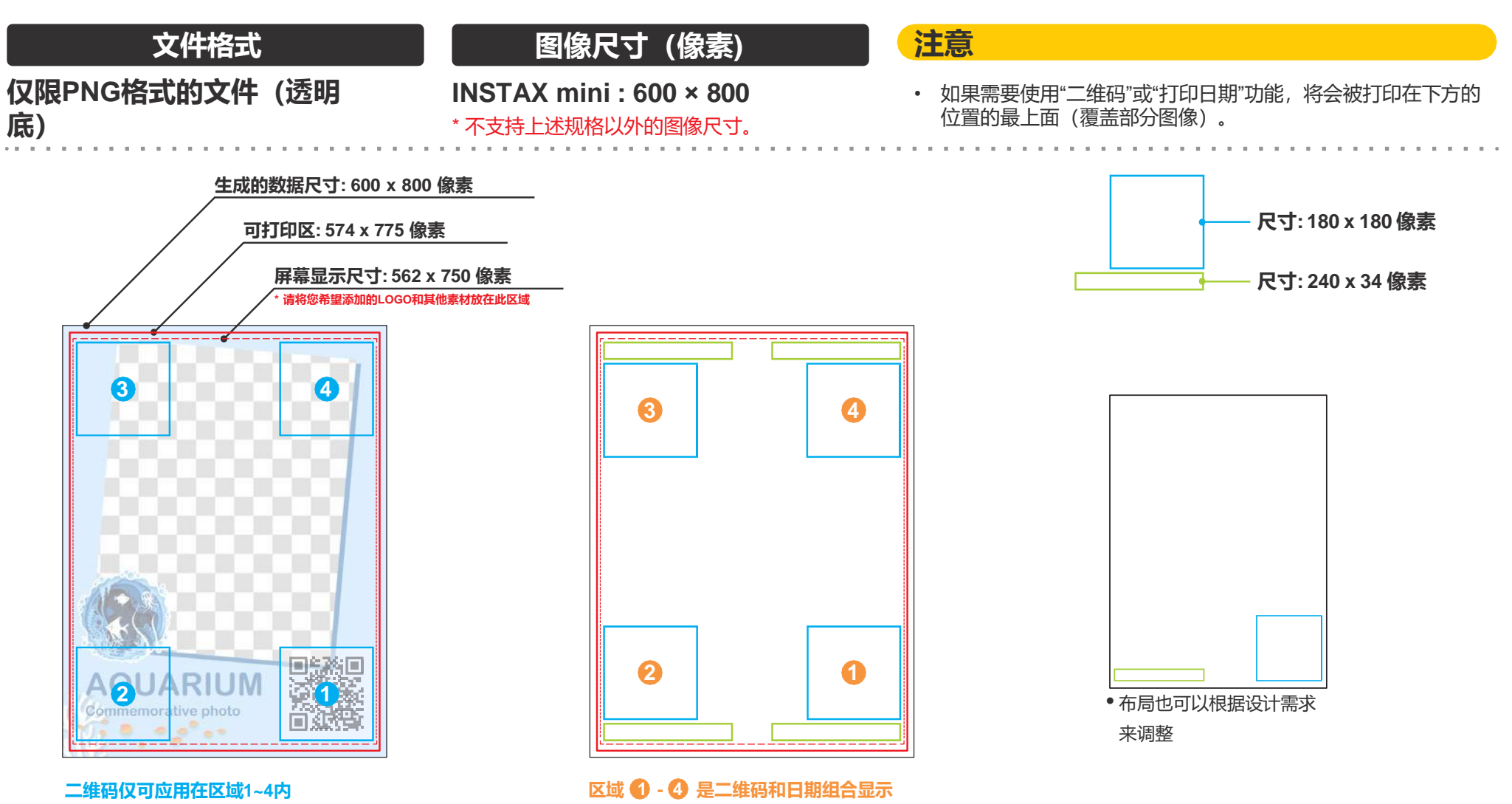

## 使用应用程序之前

制作原创模板

## INSTAX SQUARE

在您的电脑、智能手机或平板电脑上通过图像编辑软件制作原创模板

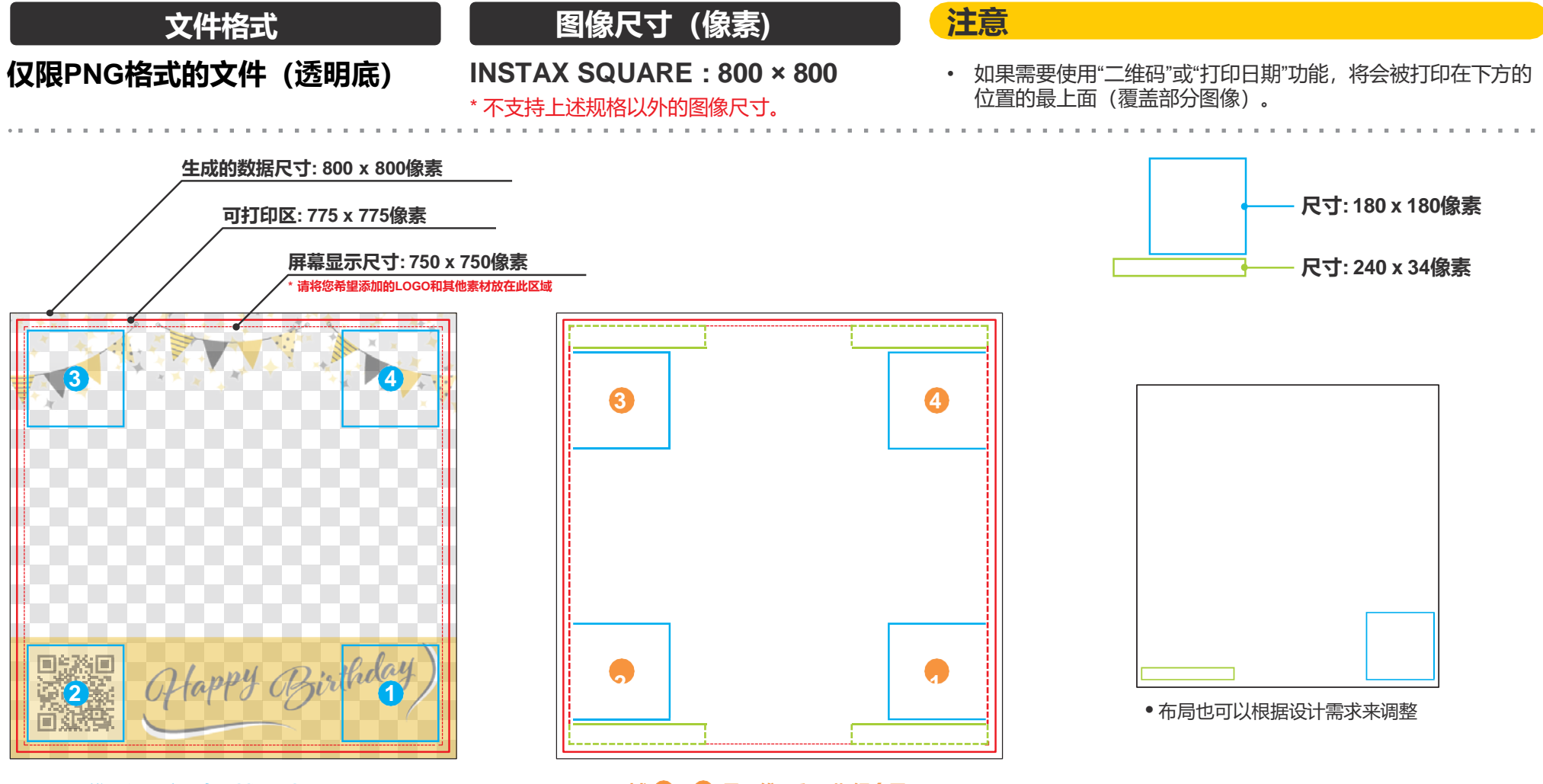

二维码仅可应用在区域1~4内

区域 🜒 - 🔮 是二维码和日期组合显示

## 使用应用程序之前

制作原创模板

## **INSTAX WIDE**

在您的电脑、智能手机或平板电脑上通过图像编辑软件制作原创模板

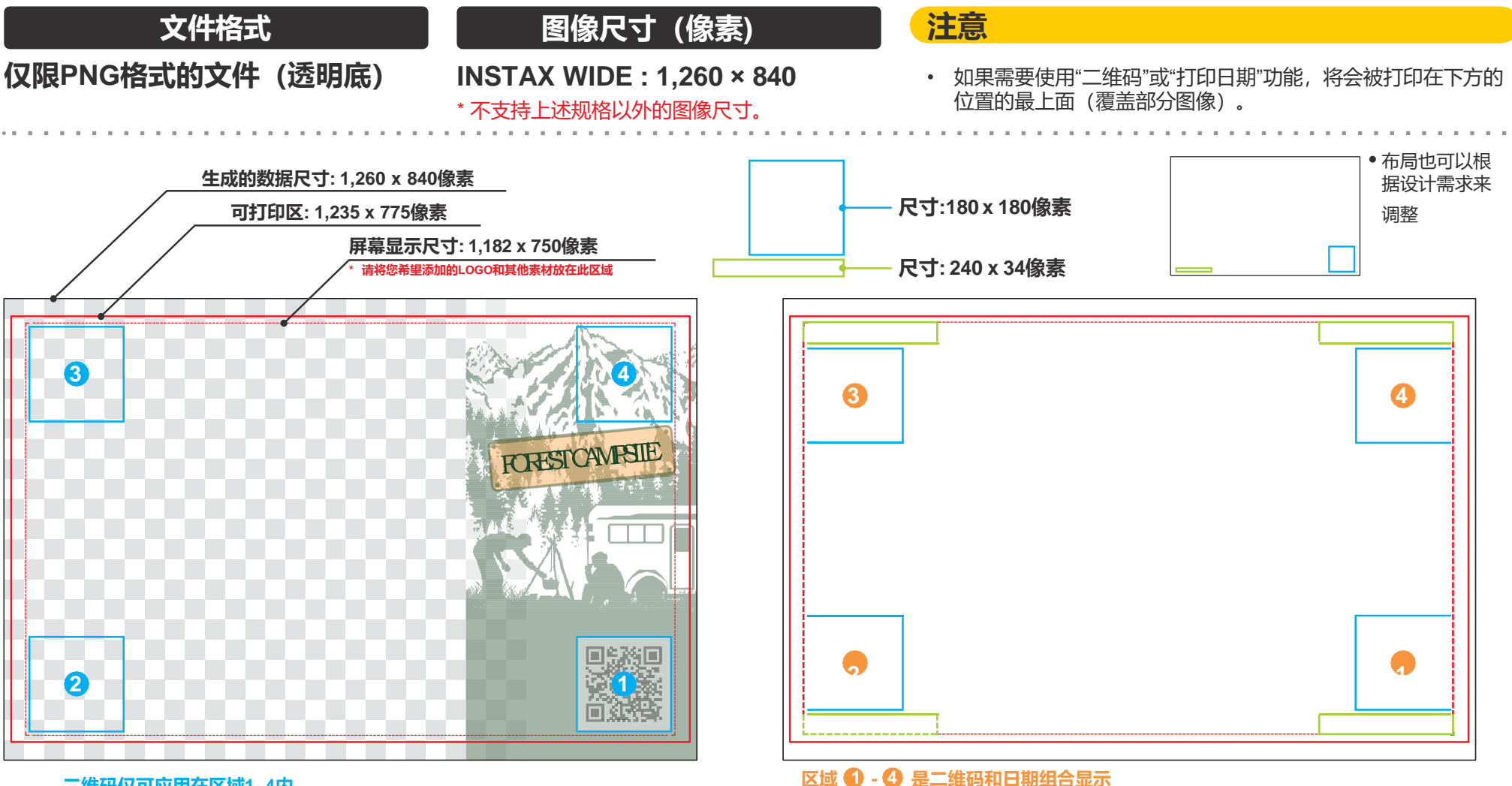

二维码仅可应用在区域1~4内

## 主界面

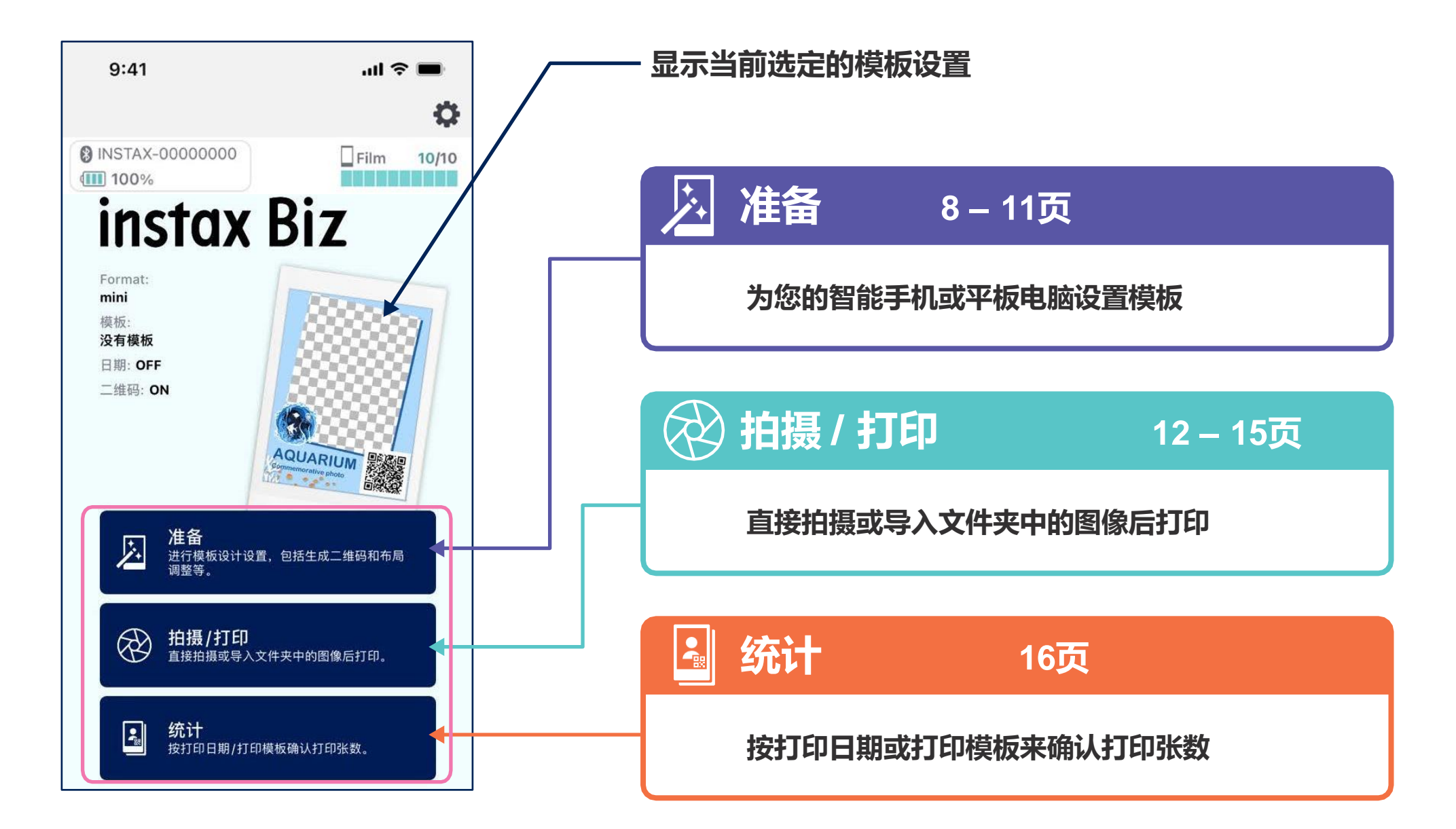

## 准备

# 创建模板

### ・创建新模板.

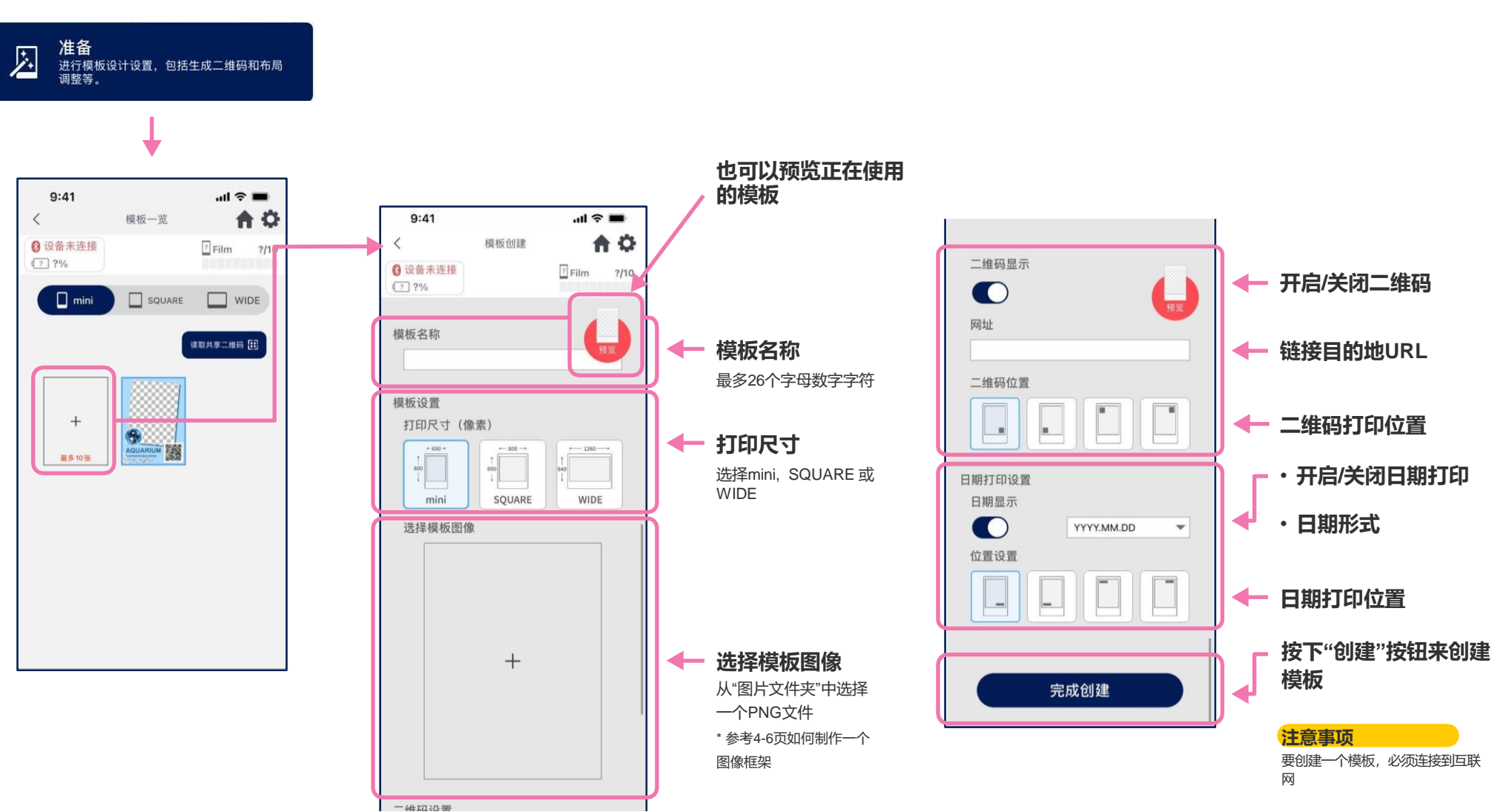

# 模板预览

### ・检查或编辑创建的模板

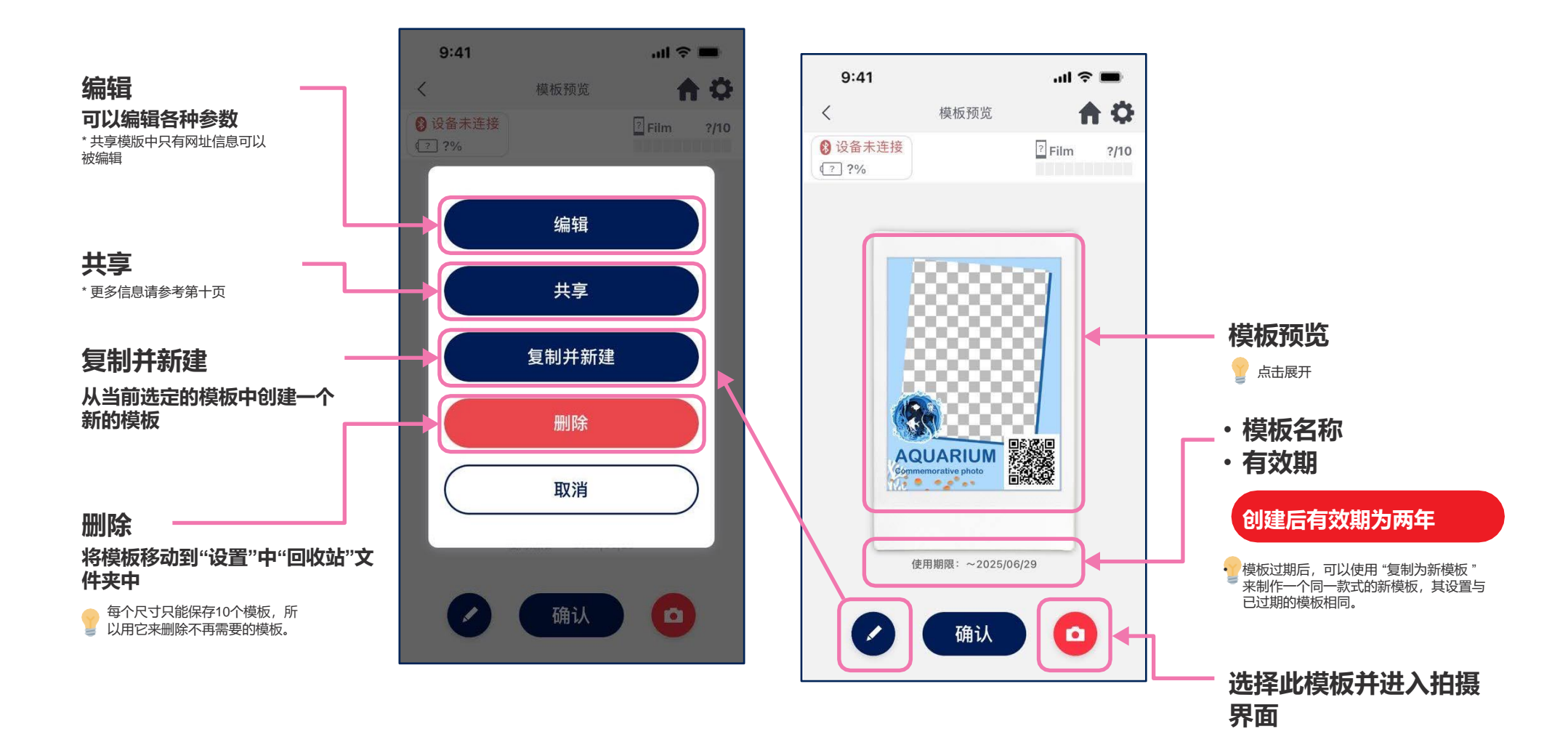

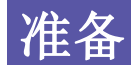

# 共享

### ·将模板共享给其他智能手机或平板电脑 \* 可以跳过

### 1.点 "共享 "按钮, 创建 一个用于共享你的 模板的二维码

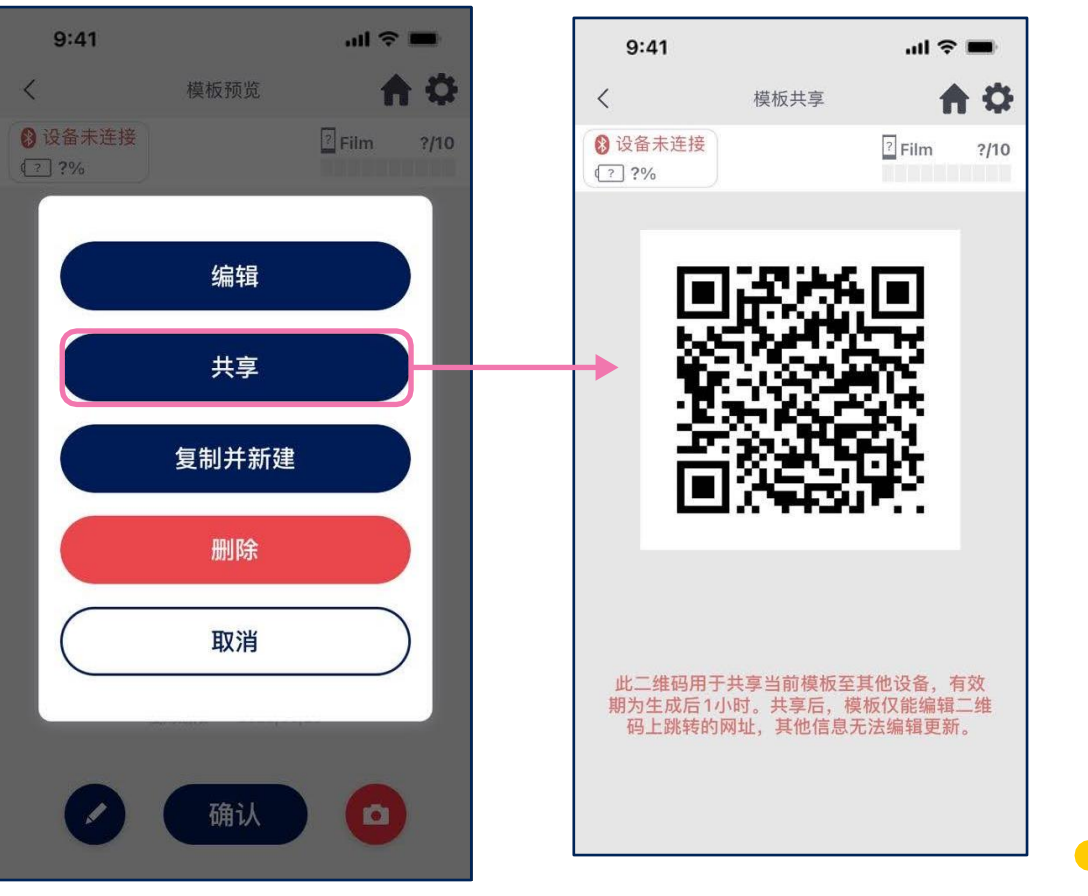

#### 2.用其他智能手机或平板电脑扫 描二维码

当用设备的摄像头扫描二维码或在模板列表屏幕上选择时,模板 会被添加到INSTAX一次成像铸就商业中。

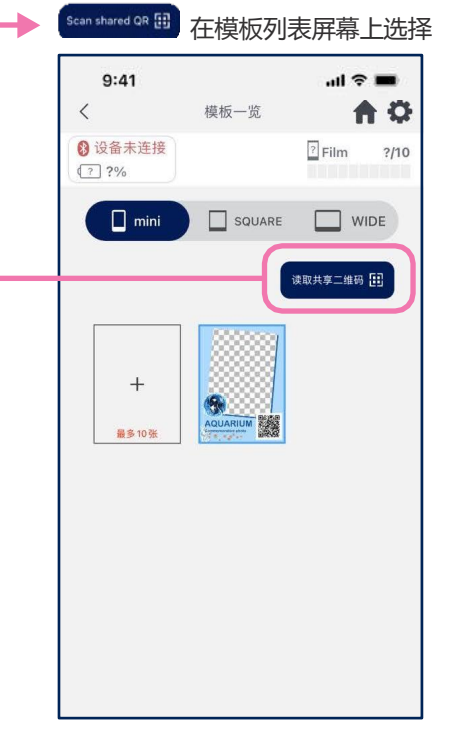

#### 注意事项

- 共享模板的二维码有效期是创建后的一小时内
- •一旦模板被共享,只有网址信息可以被编辑
- 必须连接到互联网

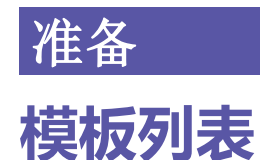

・显示保存在应用程序中的模板。

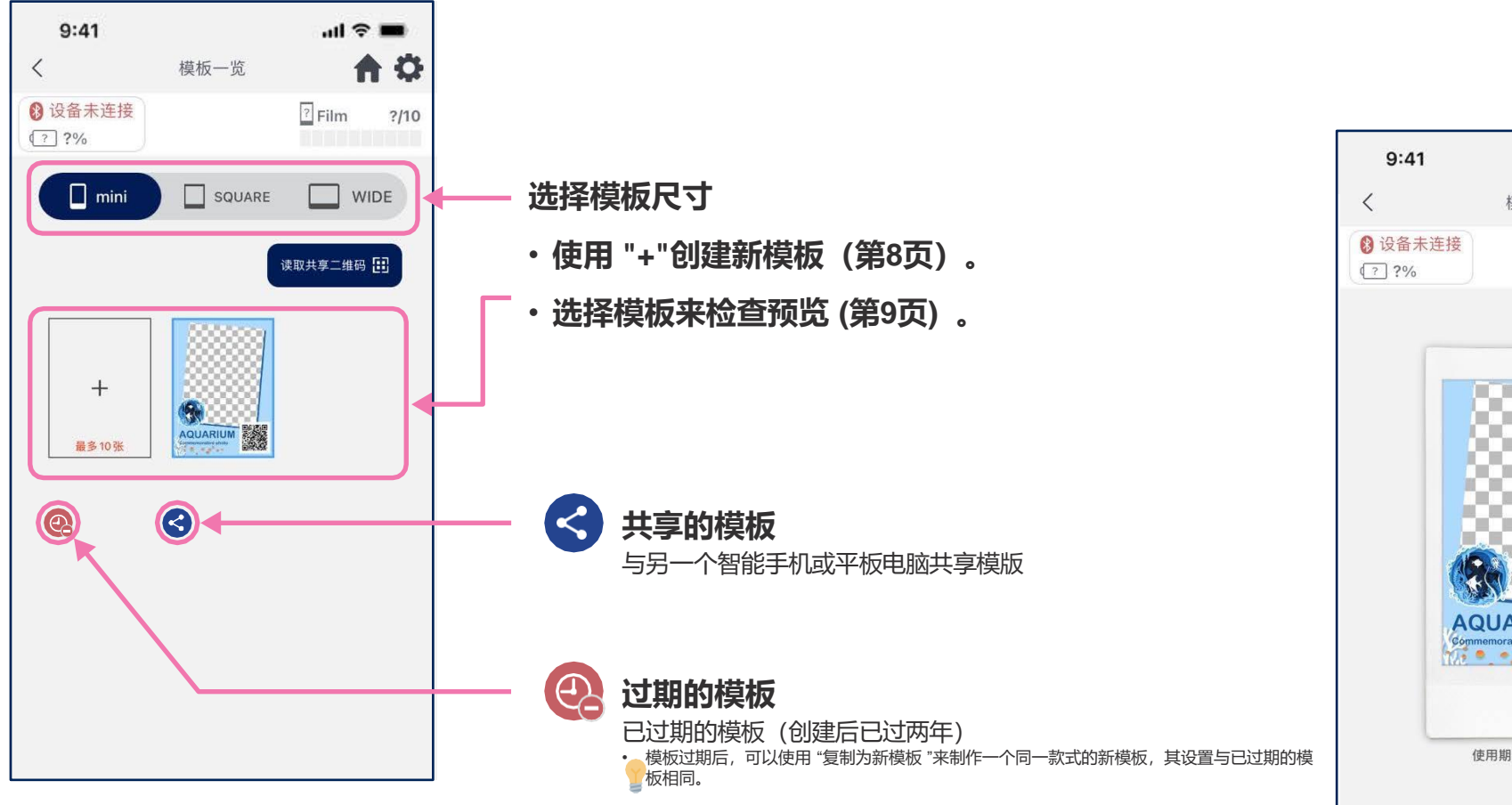

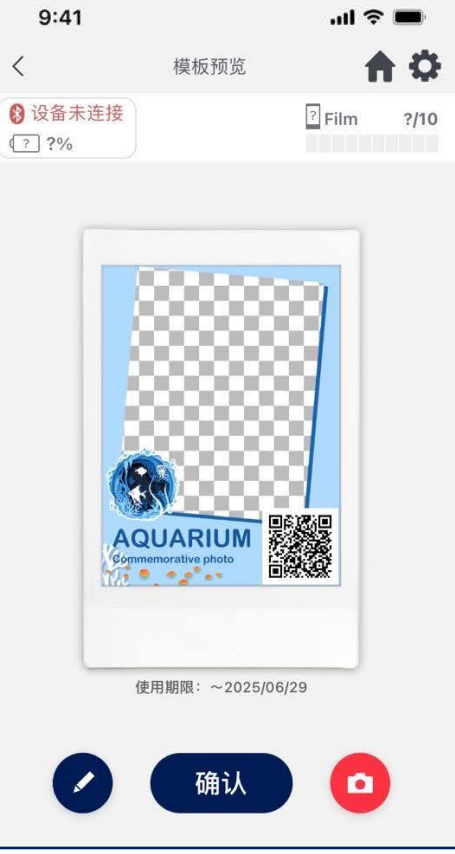

## 拍摄/打印

# 选择模板

- ・选择你想打印的模板
- 1.启动INSTAX一次成像铸 就商业应用程序并点击 " 拍摄/打印 "按钮

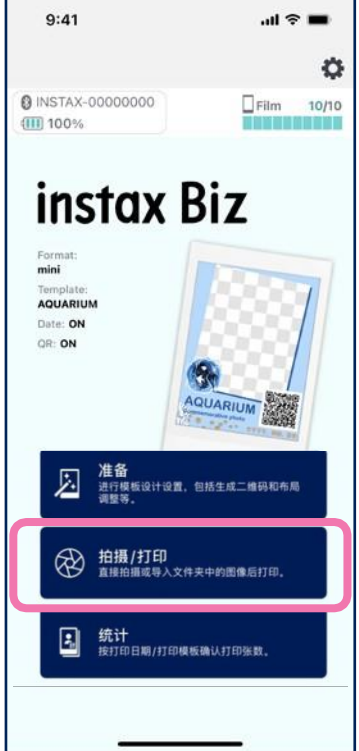

### 9:41 all 🕆 🔳 **A** O < INSTAX-00000000 Film 10/10 100%

2. 选择 "模板"

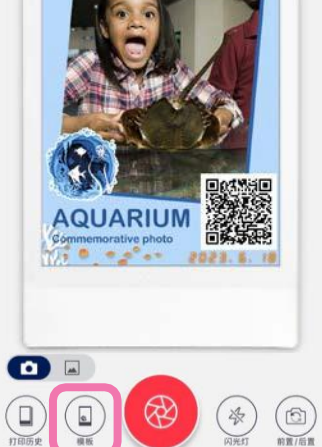

ITERES

### 3. 选择你想要打印的模板 的尺寸

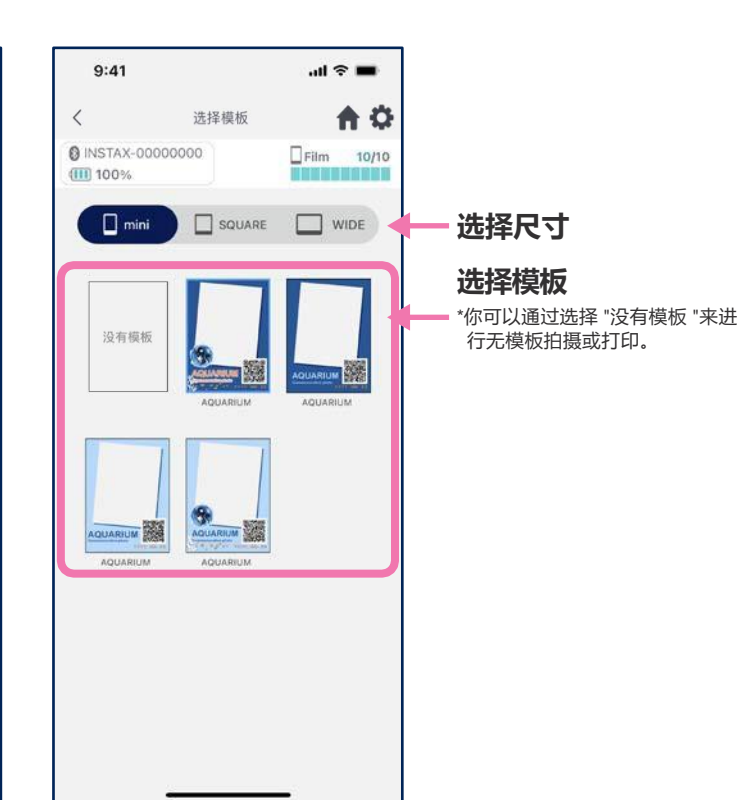

### 4.预览确认,然后在准备好 的时候点击 "拍摄"。

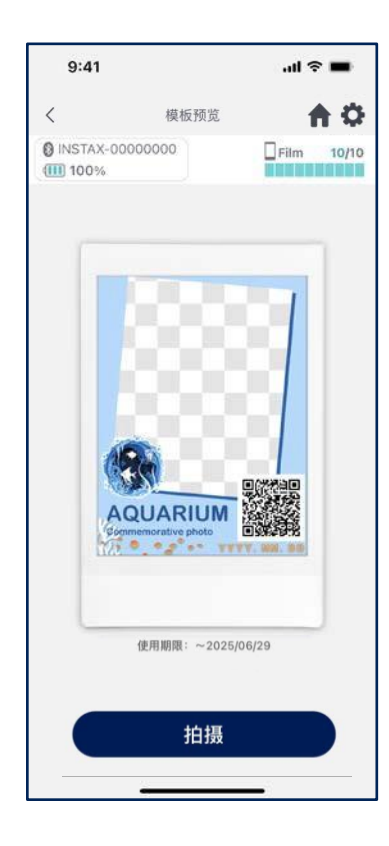

## 拍摄/打印

# 打印 ①拍摄和打印

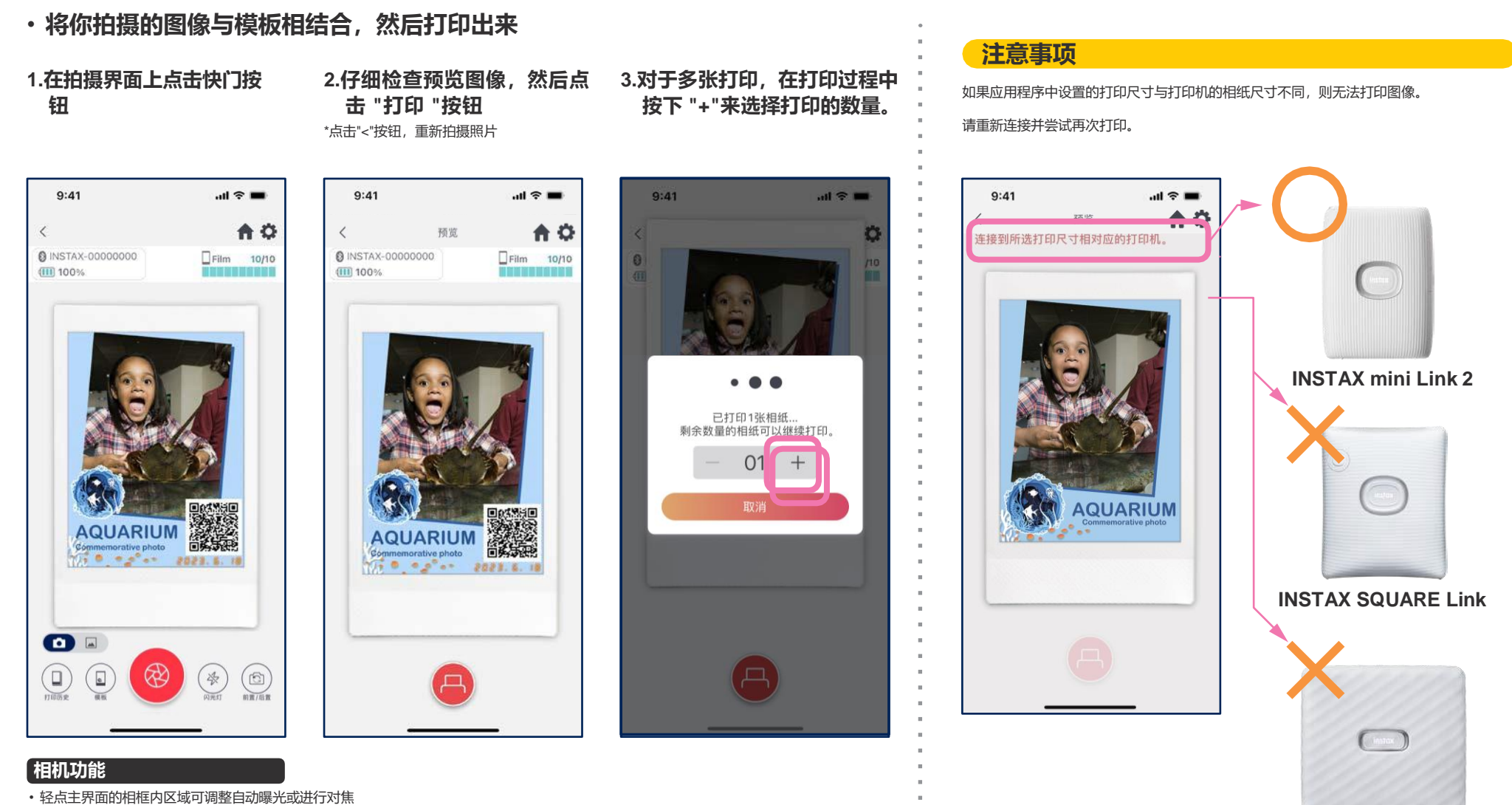

- 在主界面的相框画面上向外捏合或向内捏合可分别缩放
- •可以选择关闭、打开闪光灯,或者自动调节
- ・在前置和后置摄像头之间进行切换\*进入应用程序"设置 〇"可设置拍摄定时器

**INSTAX Link WIDE** 

## 拍摄/打印

# 打印 2打印"相册"中的图像

・将智能手机或平板电脑中的图像与模板结合起来,然后打印。

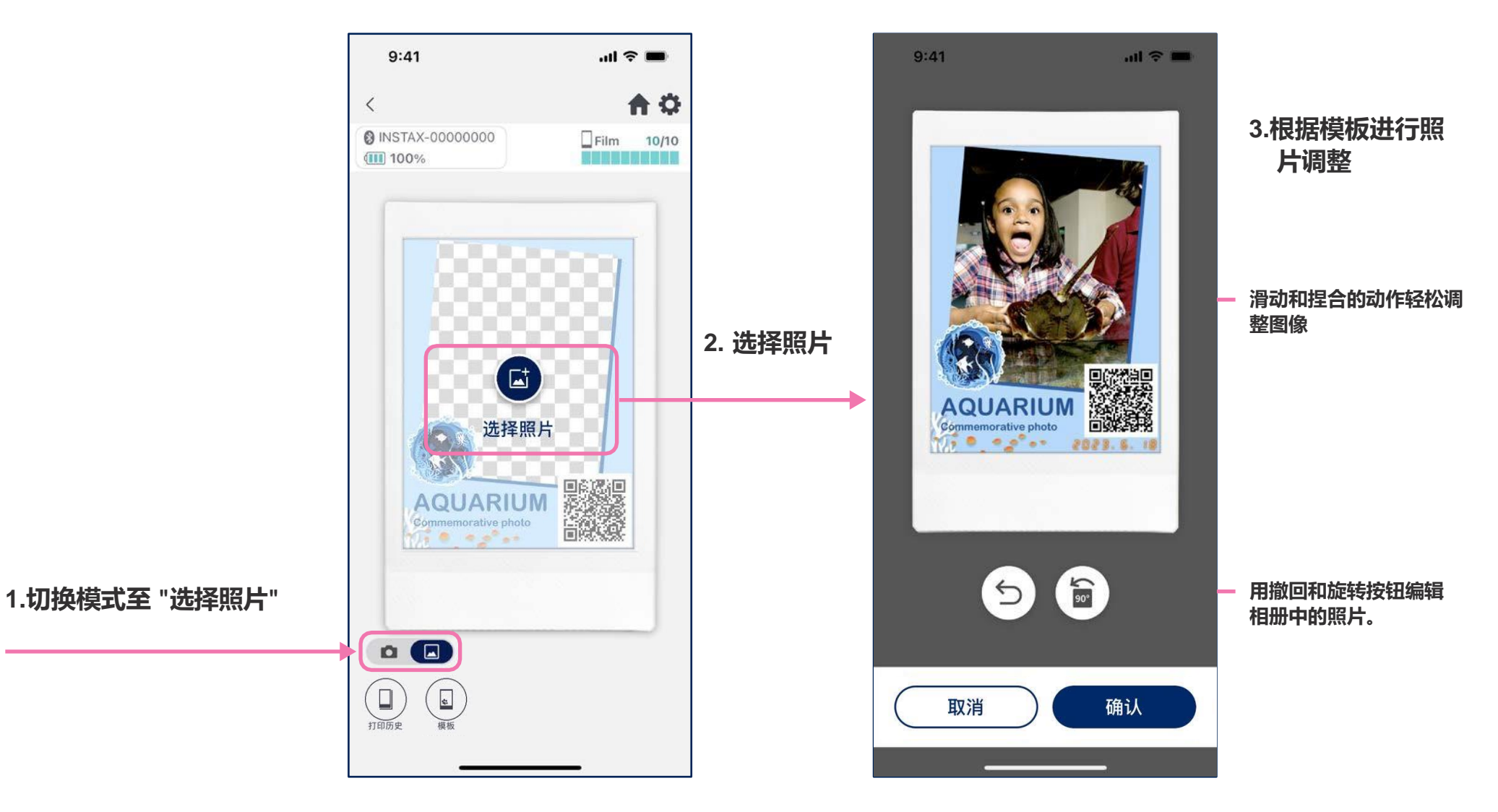

# 拍摄/打印 重新打印

# ·从打印历史中重新打印

### 1点击相机画面底部的"打 印历史" (最左侧)

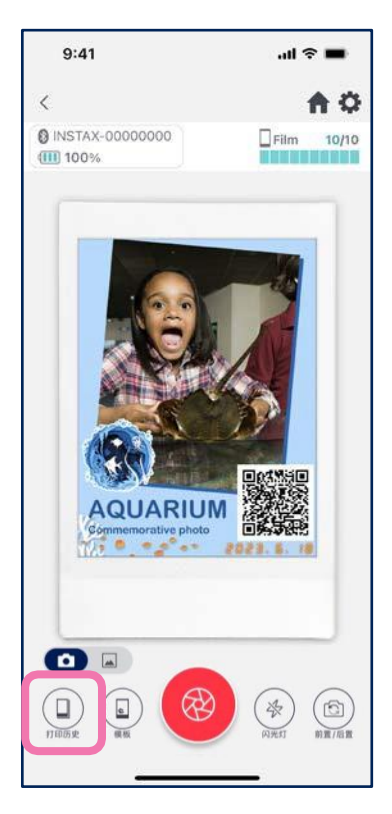

#### 9:41 all 🕆 🖿 9:41 all 🕆 🔳 < 打印历史 选择 < 打印历史 选择 INSTAX-00000000 INSTAX-00000000 Film 10/10 Film 10/10 100% 100% **THEFT** Up to 60 images can be saved in Print History. Images will be deleted in order from oldest to newest once the 60 limit has been reached. Up to 60 images can be saved in Print History. Images will be deleted in order from oldest to newest once the 60 limit has been reached. 🗌 mini SQUARE WIDE 🗌 mini

2. 从"打印历史"画面显示的图像中选择想要打印的图像

・使用屏幕底部的按钮来切换打印尺寸。请同时切换打印机配合实际打印的尺寸。
・点屏幕右上方的"选择"按钮,进入"选择模式",可以一次删除多个图像。

#### 3. 点击打印按钮打印图像

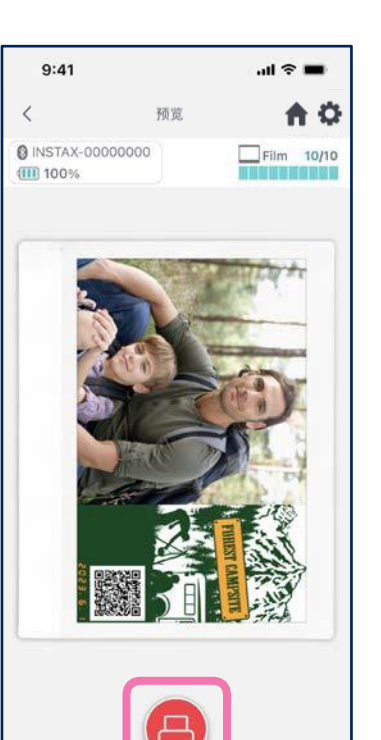

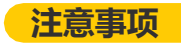

•打印历史界面中每个尺寸最多保存60 辐图像。(超过后,会以从旧到新的顺序删除图像)

•无法将打印图像保存(下载)到设备 上.

# 统计 检查打印结果

·按打印日期或打印模板来确认打印张数

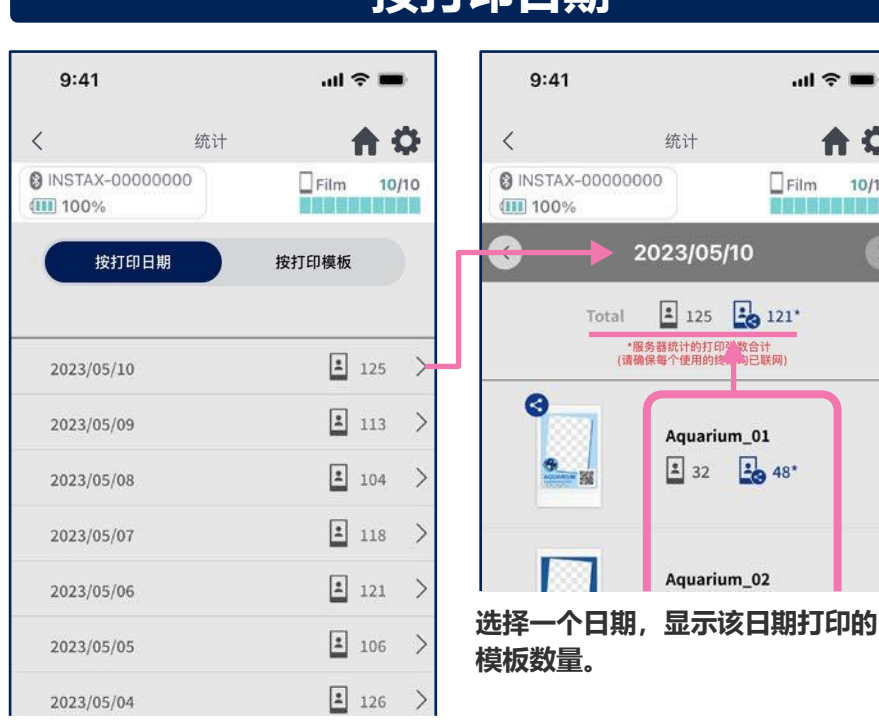

# 按打印日期

## 按打印模板

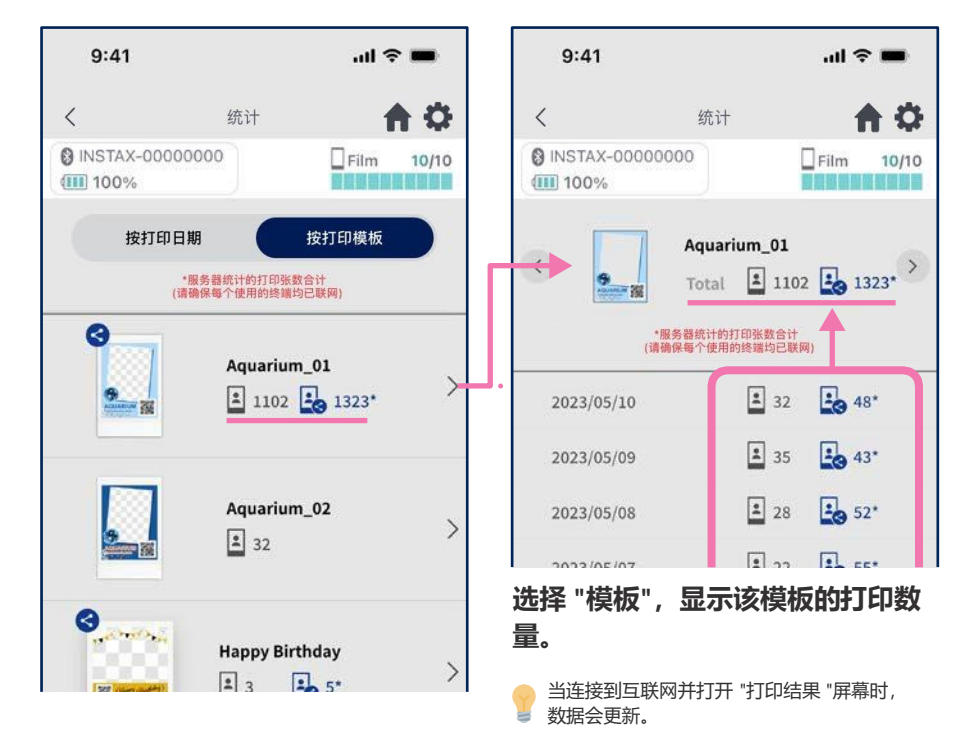

图标

-

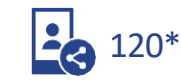

**A** 🗘

10/10

从智能手机或平板电脑以及共享设备上打印的数量 \*必须连接到互联网。只有在打印后连接到互联网的智能手机或平板电脑的数据才会在总数中显示出来。

## 附加功能

# 回收站

### ·从"模板预览"中删除的模板被保存在回收站中

### 1.点右上角打开 "设置 🗘 "屏幕, 然后点 "回收站"。

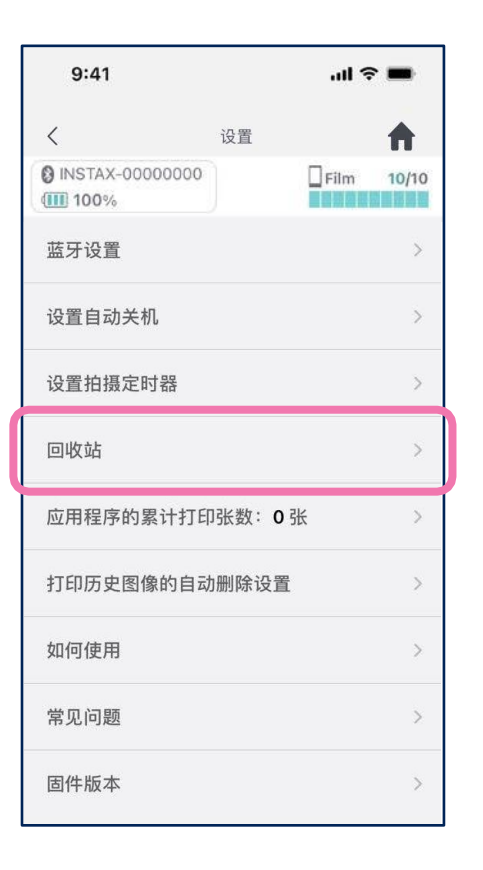

#### 2.选择一个要删除的模板或 返回

9:41

100%

🗌 mini

AQUARIUM

PERSONAL

<

3. 点 "删除 "或 "返回 "

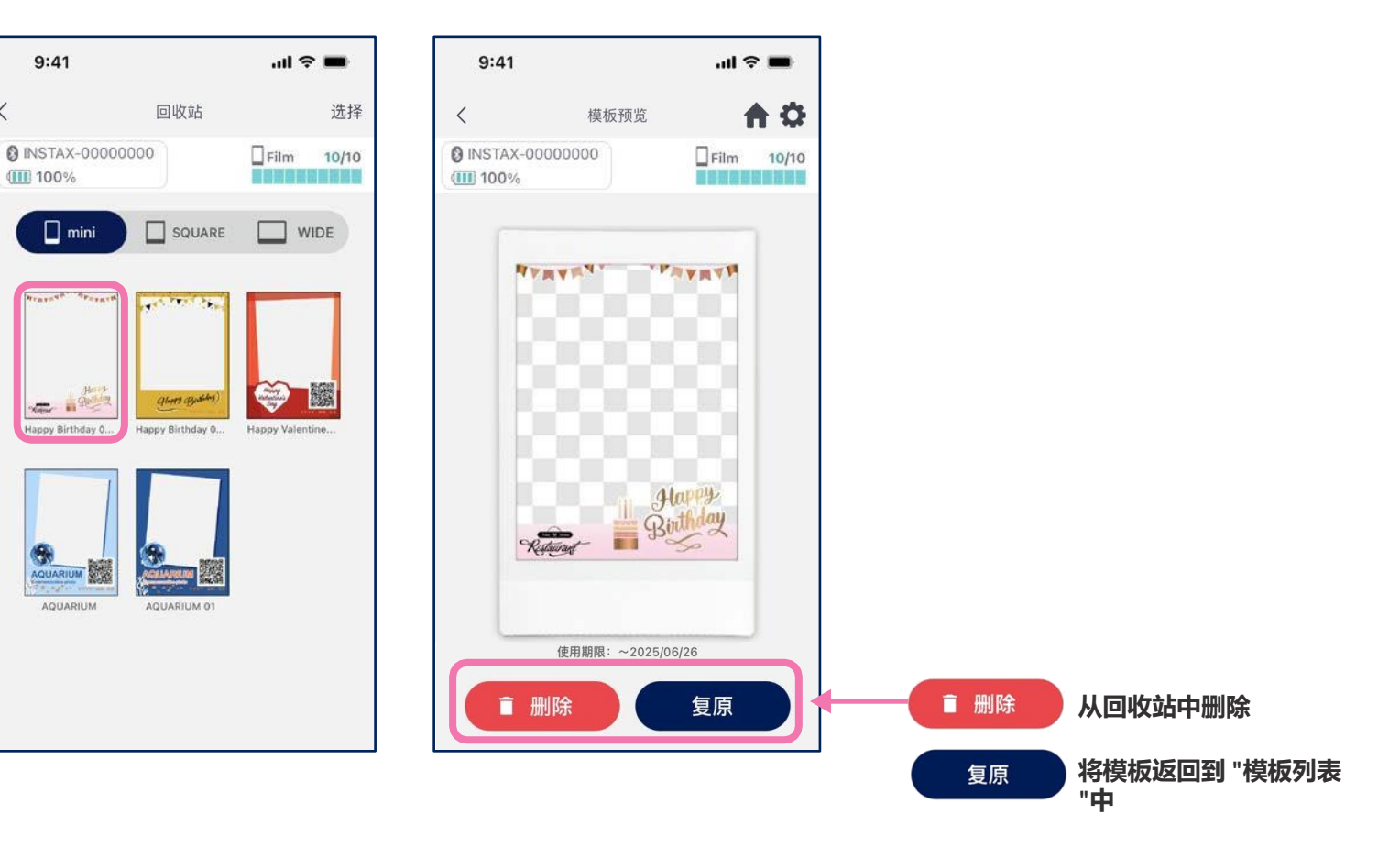